2024 年 6 月現在 豊 田 信 用 金 庫

### 【法人向け】とよしん「WEB-FBサービス」 ソフトウェアトークン「ワンタイムパスワード」ご利用の手引き

#### <ワンタイムパスワードとは>

「ワンタイムパスワード」は、ご利用の度に新たに生成されるその場限りのパスワードです。お客様が 振込、口座振替、税金・各種料金払込サービス(Pay-easy)の各取引画面で、事前に登録したトークン\* に表示されるパスワードを画面上に入力して使用します。

ワンタイムパスワードをご利用になる場合、以下のパスワードがすべてワンタイムパスワードによる 認証に代わります。

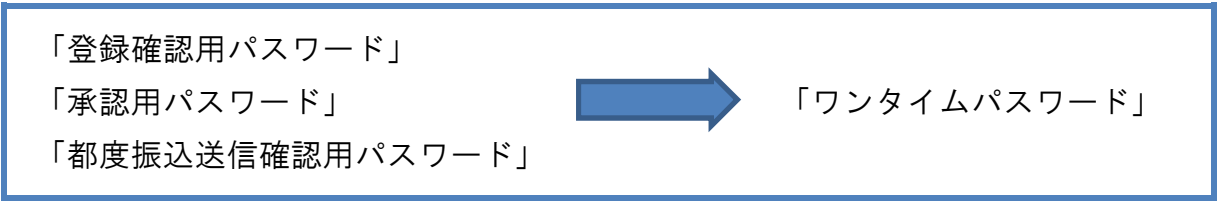

※トークンについて…ワンタイムパスワードを生成する機器/アプリのことを「トークン」といいます。

★ワンタイムパスワード認証をご利用いただくことで、第三者のなりすまし等による不正送金のリス クを減らすことができます。

◎「ソフトウェアトークン」は、30秒ごとに数字6ケタのパスワード(=ワンタイムパスワード)を生 成し表示するアプリです。スマートフォンのアプリでご提供しております。

<u>下記QRコードを読み取るか</u>、iOS端末の場合は **App Store**、Android の場合は **Google Play** にて、 「しんきん(法人)ワンタイムパスワード」と検索してインストールしてください。

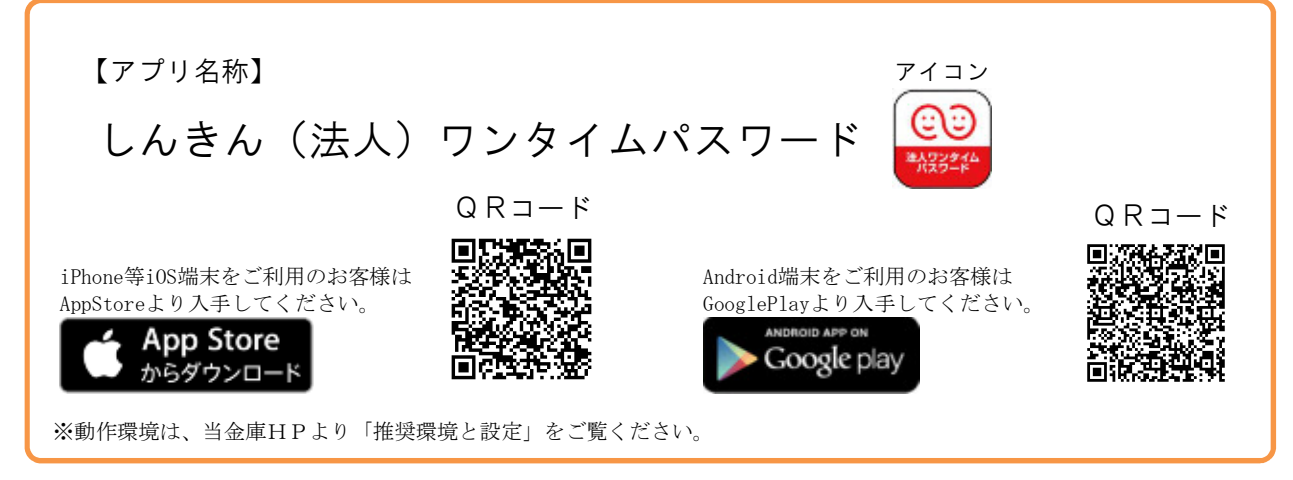

#### <ワンタイムパスワードのご利用設定>

とよしん「WEB-FBサービス」でワンタイムパスワード認証をご利用いただくためには、トークン をお手許にご準備いただいたうえで、ご利用開始のための「利用登録」の操作が必要となります。 利用登録は、<u>管理者ID</u>(当金庫に利用申込時に記入された「お客様ID」)でのみ実施できます。

# 「利用登録」の操作手順

### 1. メイン画面

ログイン後のメイン画面より「管理機能」をクリックします。

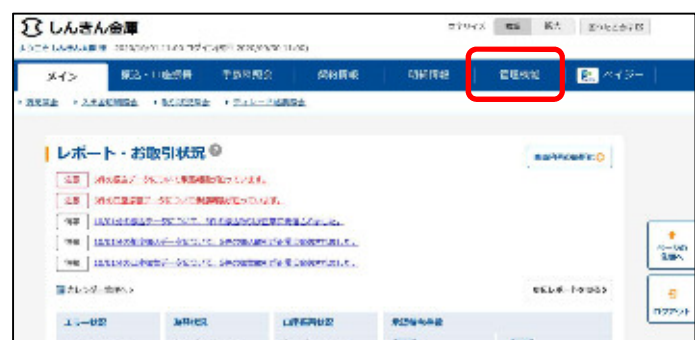

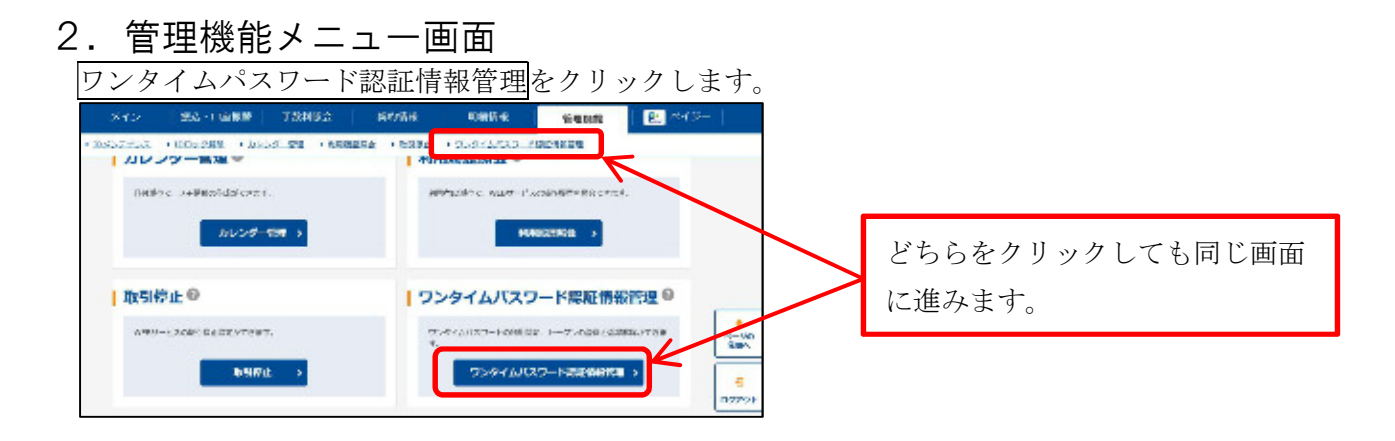

3. ワンタイムパスワードの利用形態の設定画面

利用形態設定をクリックします。

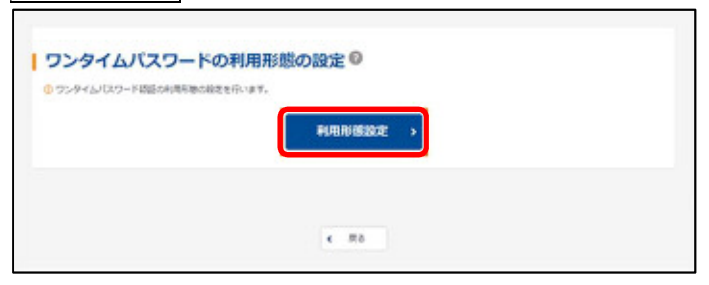

4. ワンタイムパスワード利用形態設定画面

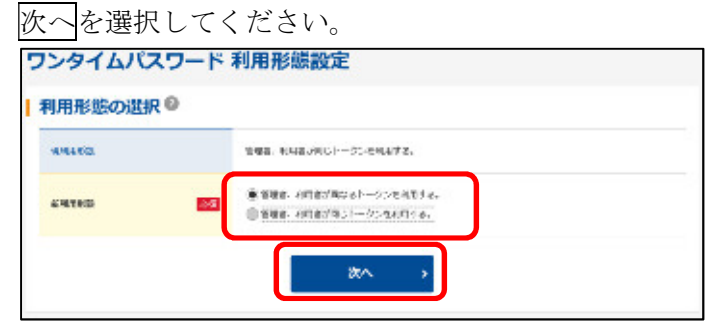

※複数のIDを設定している場合は、上記いずれかを選択して次へをクリックします。

<複数の I Dを設定している場合>

- ●「管理者、利用者が異なるトークンを利用する。」
   =ユーザーIDの数と同じ数のトークンが必要となります。
- ●「管理者、利用者が同じトークンを利用する。」

=ユーザーIDの数に関わらず、1つのトークンでご利用できます。

管理者…とよしん「WEB-FBサービス」利用申込書にご記入された「お客さまID」 (「第一希望/第二希望」のいずれか。) 利用者…管理者が管理機能の「IDメンテナンス」より新たに作成したID(サブのID)

### 5. ワンタイムパスワード情報登録画面

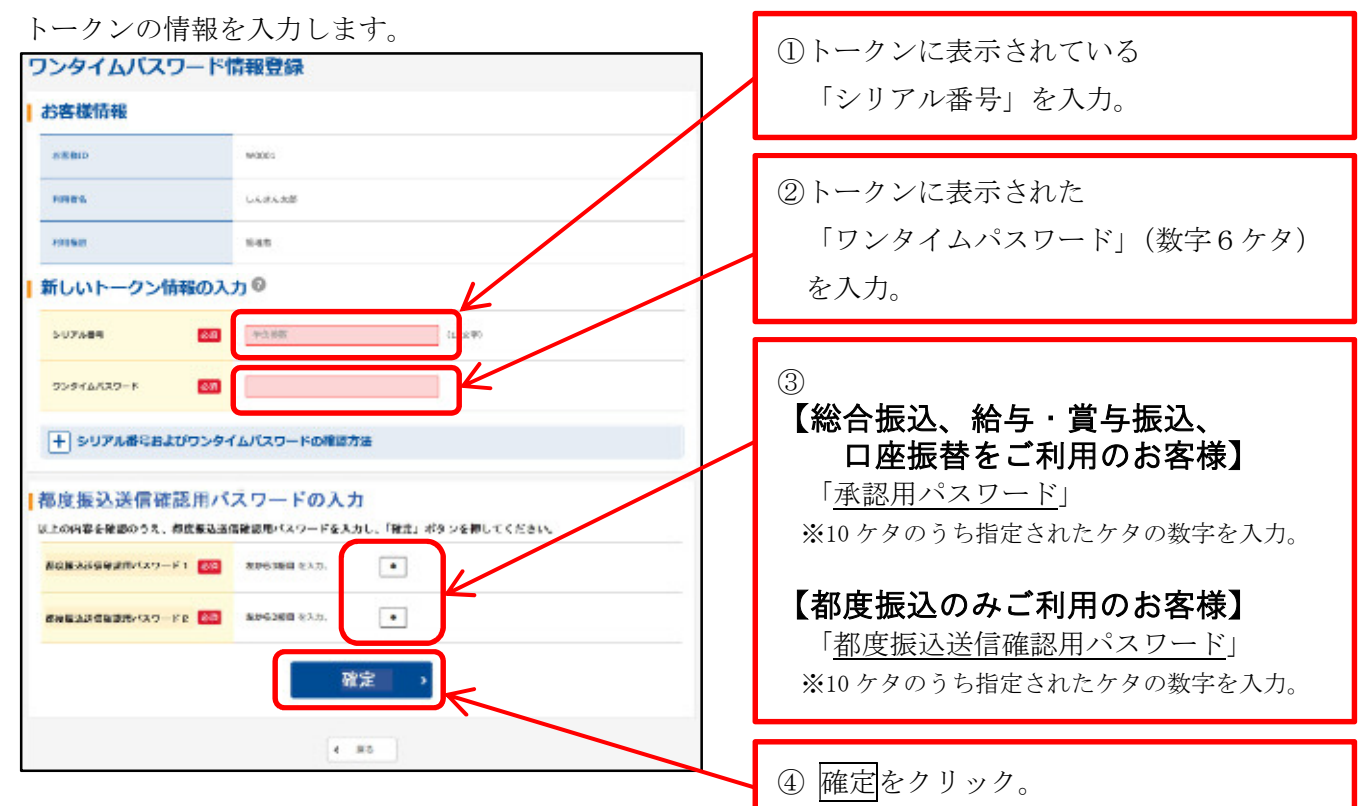

### 6. 登録完了画面

トークンの情報設定が完了しました。

TOPをクリックしメイン画面に戻った後、一度ログアウトしてから再ログインしてください。

| BREAK - ALAR | 1.41.5          |     |
|--------------|-----------------|-----|
| 世界されたトークンは#  | より有効となります。      |     |
|              |                 |     |
|              | ワンタイムパスワードの目的物理 | TOP |

| ワンタイムパスワード利用形態設定画面において、           |  |
|-----------------------------------|--|
| 「管理者、利用者が異なるトークンを利用する。」を選択した場合は、  |  |
| ワンタイムパスワード認証情報管理をクリックし、           |  |
| 「7. ワンタイムパスワード認証情報画面」の説明に進んでください。 |  |

| 管理者IDと利用者ID                                                                                                    | で異なるトークス                                                                                                    | ンを利用する場合の操作手順                            |
|----------------------------------------------------------------------------------------------------|----------------------------------------------------------------------------------------------------|------------------------------------------|
| 7. ワンタイムパスワード<br>ワンタイムパスワード認証情報画<br>*120027523、+15022783、+3454724 *555452 *5505******************************** | 認証情報画面<br>面で利用者 I Dを選                                                                                                    | 選択し、 <mark>登録・登録解除</mark> をクリックします。<br>■ |
| ワンタイムバスワード認証情報<br>トークンの登録・交換・登録解除◎<br>(+) KORK★                                                                 | 10 620 1 Malera                                                                                                    | ※ 一覧には作成した利用者 I Dが全て<br>表示されます。          |
| 367 x.8962 199856                                                                                               | 1 2 204 88044                                                                                                    |                                          |
| WRISE LAWAGE                                                                                                    |                                                                                                    |                                          |
| O WRES LARGER                                                                                                   | - 一根用<br>用目标<br>1.2 近~ > 用用 > >><br>Lyb3476                                                                                                    | 登録・登録解除をクリック。                            |
| 期代にため後令のトークラン学校規模編<br>一次時、市時時代をしたす。                                                                             | r and a second second s |                                          |
| フンタイムバスワードの利用形態の設定                                                                                              |                                                                                                    |                                          |

## 8. ワンタイムパスワード入力画面

「管理者」のトークンに表示されたワンタイムパスワードを入力します。

| ワンタイムバスワ                                                                                                    | 7ード入力  |                       |
|----------------------------------------------------------------------------------------------------|--------|-----------------------|
| お客様情報                                                                                                    |        |                       |
| 8680                                                                                                    | wa001  |                       |
| -                                                                                                    | しんまんた田 |                       |
| HRSS                                                                                                    | 1996   |                       |
| トークン情報                                                                                                    |        | ①<br>「管理者」のトークンに表示された |
| 5-0754番号                                                                                                    | •••••• | 「ワンタイムパスワード」(数字6ケタ)   |
| BIRICR                                                                                                    | Bitt 7 | を入力。                  |
| は上の内容を通信のうえ、トーマ<br>ワンタイム/CRワード<br>ソフトウェアトーク<br>・<br>・<br>・<br>・<br>・<br>・<br>・<br>・<br>・<br>・<br>・<br>・<br>・ |        | ② 次へをクリック。            |

#### 9. ワンタイムパスワード情報登録画面

「利用者」のトークンの情報を入力します。

| ワンタイムバス     | ワード情報登録                       |                              |
|-------------|-------------------------------|------------------------------|
| 利用形態        |                               |                              |
| 816.85.00   | <b>営行会、利用会が第</b> なるトーク>全利用する。 |                              |
| お客様情報       |                               |                              |
| 6800        | W0003                         |                              |
| 11486       | UA#478                        | ① <u>「利用者」の</u> トークンに表示されている |
| 6/383       | 1992 -                        | 「シリアル番号」を入力。                 |
| トークン情報      |                               |                              |
| 5/07/08/9   |                               | ② 「利用者」のトークンに表示された           |
| BRITCH      | 80827                         | (                            |
| 新しいトークン情報   | 服の入力®                         | を入力                          |
| 507689      |                               |                              |
| 9>946K39-K  |                               | ③ 確定をクリック。                   |
| + シリアル番ミおよび | ワンタイムバスワードの確認方法               |                              |
|             | Hite >                        |                              |
|             | <                             |                              |

### 10. 登録完了画面

「利用者」のトークンの情報設定が完了しました。

TOPをクリックしメイン画面に戻った後、一度ログアウトしてから再ログインしてください。

|                                  | 登得完了            |     |  |
|----------------------------------|-----------------|-----|--|
| 利用制度とトークンを登録した<br>世界されたトークンは現在よう | した。<br>目前となります。 |     |  |
|                                  | ワンタイムパスワードは日本市住 | тор |  |

引続きワンタイムパスワード未設定の利用者IDにトークンを設定する場合は、

ワンタイムパスワード認証情報管理をクリックし、ワンタイムパスワード認証情報画面に戻り、 「7.ワンタイムパスワード認証情報画面」からの操作を繰り返します。

※ **TOP**をクリックしメイン画面に戻った後、一度ログアウトして再ログインしてください。

# 「交換」の操作手順

※いままで使用していたトークンが使用できない場合は、取引店窓口で「利用停止」のお手続きが必要です。

| ワンタイムパン<br>メイン 808-0488<br>10557523、8005988、8<br>1355<br>フンタイムバスワー<br>トークンの登録・3 | スワード認証情報画<br>+#347559 SF3時間 1<br>10-25 Rat + RANKESE + 55192 * 72<br>Rate 3 3 RT<br>-ド認証情報<br>-ド認証情報 | 町面でIDを選択し、<br>(新作): 町和は 2 ペイジー<br>メタイム スワー・アルメ市総計 | 登録・ | 登録解除をクリックします。<br>※ 一覧にはIDが全て表示されます |
|---------------------------------------------------------------------------------|----------------------------------------------------------------------------------------------------|---------------------------------------------------|-----|------------------------------------|
| (+) \$288.8                                                                     |                                                                                                    | 12 804 88044                                      |     |                                    |
| 341 5.8462                                                                      | 19956                                                                                                | 5127.489 88989<br>8845                            |     |                                    |
| • ****                                                                          | LARATE                                                                                               | 1687<br>8687                                      |     |                                    |
| O wates                                                                         | CARACE                                                                                               | ##<br>#118                                        |     |                                    |
|                                                                                 |                                                                                                    | 1.2. <u>次へ入 勝機へ入入</u><br>しから56,56                 |     | 登録・登録解除をクリック。                      |
|                                                                                 | 副的した非常者へトークシンに始現対象。<br>2時 - 田田明治にします。<br>特別と・野村品明智に )                                                | K                                                 |     |                                    |
| ワンタイムバスワー<br>© 55-94(2017-5)- 5482-699994                                       | ・ドの利用形態の設定<br><sup>10000000101010</sup><br><b>100000001010</b>                                       |                                                   |     |                                    |

## 2. ワンタイムパスワード情報変更画面

| お客様情報  |                |  |
|--------|----------------|--|
| 8#BID  | w2012          |  |
| 1042.0 | UK#K38         |  |
|        | -88            |  |
| トークン情報 |                |  |
|        | a second local |  |

### 3. ワンタイムパスワード入力画面

いままで使用していたトークンに表示されたワンタイムパスワードを入力します。

| フンタイムパスワード入力                                                                                                    |                                                                                                    |             |
|----------------------------------------------------------------------------------------------------|----------------------------------------------------------------------------------------------------|-------------|
| お客様情報                                                                                                    |                                                                                                    |             |
| Allego Woodi                                                                                                    |                                                                                                    |             |
| RREA LASAE                                                                                                    |                                                                                                    |             |
| Allas Site                                                                                                    | ① いままで毎日していたトークンに表示                                                                                                    | z           |
| トークン情報                                                                                                    |                                                                                                    | C           |
| 507%84                                                                                                    | れた「リンタイムハスリード」(数字6                                                                                                    | )           |
| BHUN BHE?                                                                                                    | ケタ)を入力。                                                                                                    |             |
| <b>ワンタイムバスワードの入力</b><br>の上の物を発わりま、トーランに思えまでに、後不時間がを入ったくてあり、<br>フンタイムバスフード<br>・ 日本であがえたーランを、時くこれに、                                                                                                    |                                                                                                    |             |
| ソフトウェアトークン<br>(目的)<br>(1000000000000000000000000000000000000                                                                                                    | ② 次へをクリック。                                                                                                    |             |
| . ワンタイムパスワード                                                                                                    | 情報登録画面                                                                                                    |             |
| ・ ワンタイムパスワード<br>Fしいトークンの情報を入力しま・<br>ワンタイムパスワード情報登録<br>利用形数<br>MRR MRR MRR MRR MRR MRR MRR MRR MRR MRR                                                                                                    | <b>情報登録画面</b><br>す。                                                                                                    |             |
| <ul> <li>ワンタイムパスワード</li> <li>新しいトークンの情報を入力しま<sup>*</sup></li> <li>ワンタイムパスワード情報登録</li> <li>利用形数</li> <li>******</li> <li>************************************</li></ul>                                                                                                    | <b>情報登録画面</b><br>す。                                                                                                    |             |
| <ul> <li>ワンタイムパスワード</li> <li>新しいトークンの情報を入力しま、</li> <li>ワンタイムパスワード情報登録</li> <li>利用形態</li> <li>PRESS</li> <li>WEB. HOTE/RUAI02-CHATTA.</li> <li>お客様情報</li> </ul>                                                                                                    |                                                                                                    |             |
| <ul> <li>ワンタイムパスワード</li> <li>テレいトークンの情報を入力しま、</li> <li>ワンタイムパスワード情報登録</li> <li>利用形態</li> <li>PMRNE</li> <li>PMRNE</li></ul>                                                                                                    | <b>情報登録画面</b><br>す。<br>① <u>新しい</u> トークンに表示されている                                                                                                    |             |
|                                                                                                    | <b>情報登録画面</b><br>す。<br>① <u>新しい</u> トークンに表示されている<br>「シリアル番号」を入力。                                                                                           |             |
| <ul> <li>ワンタイムパスワード</li> <li>新しいトークンの情報を入力しま、</li> <li>ワンタイムパスワード情報登録</li> <li>利用形態         <ul> <li>******</li> <li>******</li> <li>******</li> <li>******</li> <li>******</li> </ul> </li> </ul>                                                                                                    | <b>情報登録画面</b><br>す。<br>① <u>新しい</u> トークンに表示されている<br>「シリアル番号」を入力。                                                                                           |             |
| <ul> <li>ワンタイムパスワード</li> <li>新しいトークンの情報を入力しま、</li> <li>ワンタイムパスワード情報登録</li> <li>利用形態</li> <li>PERSE</li> <li>NESE</li> <li>NES</li> <li>NES</li> <li>NES<td><b>情報登録画面</b><br/>す。<br/>① <i>新しい</i>トークンに表示されている<br/>「シリアル番号」を入力。<br/>② <i>新しい</i>トークンに表示された</td><td></td></li></ul>                                        | <b>情報登録画面</b><br>す。<br>① <i>新しい</i> トークンに表示されている<br>「シリアル番号」を入力。<br>② <i>新しい</i> トークンに表示された                                                                |             |
| <ul> <li>ワンタイムパスワード</li> <li>テンタイムパスワード</li> <li>マンタイムパスワード</li> <li>マンタイムパスワード</li></ul>                                             | 情報登録画面         す。         ① 新しい         トークンに表示されている         「シリアル番号」を入力。         ② 新しい         トークンに表示された         「ワンタイムパスワード」(数字6ヵ)                      | r 9         |
| <ul> <li>ワンタイムパスワード</li> <li>テンタイムパスワード</li> <li>マンタイムパスワード</li> <li>マンタイムパスワード</li></ul>                                             | <b>情報登録画面</b><br>す。<br>① <b>新しい</b> トークンに表示されている<br>「シリアル番号」を入力。<br>② <b>新しい</b> トークンに表示された<br>「ワンタイムパスワード」(数字6ク<br>を入力                                    | rタ)         |
| <ul> <li>ワンタイムパスワード</li> <li>新しいトークンの情報を入力しま</li> <li>ワンタイムパスワード情報登録</li> <li>利用形態</li> <li>マッスキャン</li> <li>お客様情報</li> <li>マッスキャン</li> <li>お客様情報</li> <li>マッスキャン</li> <li>お客様情報</li> <li>マッスキャン</li> <li>お客様情報</li> <li>マッスキャン</li> <li>お客様</li> <li>レークン情報</li> <li>マッスキャン</li> <li>ロッカン</li> <li>ロッカン<td><b>情報登録画面</b><br/>す。<br/>① <b>新しい</b>トークンに表示されている<br/>「シリアル番号」を入力。<br/>② <b>新しい</b>トークンに表示された<br/>「ワンタイムパスワード」(数字6ク<br/>を入力。</td><td>r Ø)</td></li></ul> | <b>情報登録画面</b><br>す。<br>① <b>新しい</b> トークンに表示されている<br>「シリアル番号」を入力。<br>② <b>新しい</b> トークンに表示された<br>「ワンタイムパスワード」(数字6ク<br>を入力。                                   | r Ø)        |
| <ul> <li>ワンタイムパスワード</li> <li>新しいトークンの情報を入力しま、</li> <li>ワンタイムバスワード情報登録</li> <li>利用形態</li> <li>************************************</li></ul>                                                                                                    | <b>情報登録画面</b><br>す。<br>① <b>新しい</b> トークンに表示されている<br>「シリアル番号」を入力。<br>② <b>新しい</b> トークンに表示された<br>「ワンタイムパスワード」(数字6 ク<br>を入力。                                  | <i>гУ</i> ) |
| <ul> <li>ワンタイムパスワード</li> <li>新しいトークンの情報を入力しま</li> <li>ワンタイムパスワード情報登録</li> <li>利用形態</li> <li>PURNE</li> <li>PURNE</li></ul>                                                                                                    | 情報登録画面<br>す。         ①         ①       新しいトークンに表示されている<br>「シリアル番号」を入力。         ②       新しいトークンに表示された<br>「ワンタイムパスワード」(数字6ヵ<br>を入力。         ③       確定をクリック。 | <b>r</b> タ) |
| <ul> <li>ワンタイムパスワード</li> <li>新しいトークンの情報を入力しま</li> <li>ワンタイムバスワード情報登録</li> <li>利用形態</li> <li>************************************</li></ul>                                                                                                    | 情報登録画面<br>す。         ① 新しいトークンに表示されている<br>「シリアル番号」を入力。         ② 新しいトークンに表示された<br>「ワンタイムパスワード」(数字6ク<br>を入力。         ③ 確定をクリック。                             | <i>г</i> タ) |
| <ul> <li>ワンタイムパスワード</li> <li>新しいトークンの情報を入力しま</li> <li>ワンタイムパスワード情報登録</li> <li>利用形態</li> <li>PRER5</li> <li>RER5</li> <li>RER5&lt;</li></ul>                                                                                                    | <b>情報登録画面</b><br>す。<br>① <b>新しい</b> トークンに表示されている<br>「シリアル番号」を入力。<br>② <b>新しい</b> トークンに表示された<br>「ワンタイムパスワード」(数字6ク<br>を入力。<br>③ 確定をクリック。                     | r タ)        |
| <ul> <li>ワンタイムパスワード</li> <li>新しいトークンの情報を入力しま、</li> <li>ワンタイムパスワード情報登録</li> <li>利用形態</li> <li>************************************</li></ul>                                                                                                    | 情報登録画面<br>す。          ① 新しいトークンに表示されている<br>「シリアル番号」を入力。         ② 新しいトークンに表示された<br>「ワンタイムパスワード」(数字6ク<br>を入力。         ③ 確定をクリック。                            | <i>г</i> タ) |

|                                           | <b>登録</b> 市了                          |  |  |  |  |
|-------------------------------------------|---------------------------------------|--|--|--|--|
| 特別資料にとっている問題しました。<br>登録されたというごが知らより利益となりが | ■開始後にトークス考察社(正した)<br>最後かにとークス考察社(正した) |  |  |  |  |
|                                           | 25-5ペムル(225-1-18)計算算算 10.6            |  |  |  |  |

# ワンタイムパスワードの使用方法

利用登録完了後は、ご利用中の各サービスにおける認証パスワードが「ワンタイムパスワード」となります。 (※ログインパスワードは、「ワンタイムパスワード」には切替わりません。)

<表示例>給与振込・振込データ登録確認画面

| RA F <u>RS-RSRA</u> F <u>RS</u>                                                                                                    | THE PERSON PARAMENT PARAME         | 1.228                                      |                                                                   |                  |
|----------------------------------------------------------------------------------------------------|------------------------------------|--------------------------------------------|-------------------------------------------------------------------|------------------|
| 1288                                                                                                    | 2.X.h 3NE                          | 9487                                       |                                                                   |                  |
| 振込データ確認                                                                                                    |                                    |                                            |                                                                   |                  |
| 出金元情報                                                                                                    |                                    |                                            |                                                                   |                  |
| 8127-X 09990                                                                                                    | ENG                                | store:                                     |                                                                   |                  |
| CR#1 999 U                                                                                                    | SAVER BY BORORD                    |                                            |                                                                   |                  |
|                                                                                                    |                                    |                                            |                                                                   |                  |
| 振込情報                                                                                                    |                                    |                                            |                                                                   |                  |
| 69.890                                                                                                    | 1041630                            |                                            |                                                                   |                  |
| 28.9%                                                                                                    |                                    |                                            |                                                                   |                  |
| 明細一覧(振込先                                                                                                    | (情報) ◎                             |                                            |                                                                   |                  |
| O ELORNITZY SHOL                                                                                                    | 第二) ポタンを押してください。                   |                                            |                                                                   |                  |
| 1980年4 522<br>グループ登号:米田                                                                                                    | 988A.5. (0.7 - 897)                | Them                                       | 0.005                                                             |                  |
| 300808000 . <b>9</b> 2                                                                                                    | しん改ん他年<br>しん改ん党兵<br>修道 2000005     | 1,000-9                                    | 1109                                                              |                  |
| 0000 (\$10) (                                                                                                    | zolosydro<br>しん飲ん開設                | 1,1189                                     |                                                                   |                  |
| 3030000002                                                                                                    | しん水水油車<br>しん水水水油車<br>野湯 1000002    | 1,00014                                    | 1:09                                                              |                  |
| 000.000.000                                                                                                    | DADADD<br>U-CRARM                  | 1,1189                                     |                                                                   |                  |
| 000000000 <b>#1</b>                                                                                                    | しんきん金承<br>しんきん告诉<br>普通 300000      | 1.00871                                    | 11099                                                             |                  |
| 000:30±1-01+                                                                                                    | solosebro<br>L-J-他小概A              | 1,1189                                     |                                                                   |                  |
| 0000000004 <b>813</b>                                                                                                    | しん赤ん出来<br>しん赤ん(25)/<br>鮮酒 1000004  | 1,000-9                                    | 1109                                                              |                  |
| 000-BBU-91-                                                                                                    | 1040600<br>CALEAGEN                | 1,1109                                     |                                                                   |                  |
| 000000005                                                                                                    | しんきん(80)<br>しんきん(80)<br>世境:1000008 | 1,0001                                     | 1129                                                              | ソフトウェアトークン       |
| 000.000(.41)                                                                                                    | solaretta<br>L-L-C-LBM             | 1,1189                                     |                                                                   | (ワンタイムパスワードのアプリ) |
|                                                                                                    |                                    | 服心而冲击器 :<br>中面向台中击器 :<br>用心间 :<br>来上而冲击器 : | 101658/584<br>6914788 : 547<br>53607<br>53607<br>1,0007<br>6,5567 | に表示された数字6ケタを入力。  |
| В 2594 АЛСКО<br>ВЕЛИЧЕНИОЗЕ. №0<br>3594 АЛСКО-Р<br>УЛР № 27 № 7<br>КОЛОСР<br>КОЛОСР<br>КОЛОСР<br>КОЛОСР<br>КОЛОСР<br>КОЛОСР<br>КОЛОСР<br>КОЛОСР |                                    |                                            |                                                                   |                  |

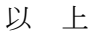